## Οδηγίες για την Υποβολή Δηλώσεων ΦΠΑ μέσω xml αρχείου

# Περιεχόμενα

| Ποια έντυπα αφορά η υποβολή δήλωσης με αρχείο για μεμονωμένο φορολογούμενο 2                     |
|--------------------------------------------------------------------------------------------------|
| Ποια έντυπα και Ποιες κατηγορίες χρηστών αφορά η μαζική υποβολή δηλώσεων                         |
| Τι μπορεί να περιέχει ένα xml αρχείο?2                                                           |
| Μεταφόρτωση του αρχείου: αρίθμηση αρχείου, αρίθμηση εγγραφών, αρίθμηση αποδεκτών δηλώσεων        |
| Ανεπιτυχής φόρτωση αρχείου4                                                                      |
| Επιτυχής φόρτωση αρχείου5                                                                        |
| Χρήσιμες Πληροφορίες5                                                                            |
| Εύρεση των ταυτοτήτων πληρωμής που εκδόθηκαν σε ένα αρχείο με δηλώσεις τύπου Φ2 . 7              |
| Εναλλακτική παραγωγή αρχείου μέσω της εφαρμογής δημιουργίας αρχείου για τα έντυπα<br>Φ4 και Φ510 |

### Ποια έντυπα αφορά η υποβολή δήλωσης με αρχείο για μεμονωμένο φορολογούμενο

Ένας φορολογούμενος μπορεί να υποβάλει δήλωση με αρχείο για τα έντυπα Φ4 και Φ5. Σε ένα αρχείο μπορεί να περιέχεται μία μόνο δήλωση.

Προτείνεται η παραγωγή του αρχείου να γίνεται μέσα από την εφαρμογή δημιουργίας αρχείου για έντυπο Φ4 και Φ5.

# Ποια έντυπα και Ποιες κατηγορίες χρηστών αφορά η μαζική υποβολή δηλώσεων

Από 15/10/2012 δίνεται η δυνατότητα μαζικής υποβολής, **μέχρι 100 δηλώσεων των εντύπων Φ2, Φ4, Φ5 μέσω αρχείου**, από λογιστή ή λογιστικό γραφείο, **εφόσον επιλεγεί ο αντίστοιχος ρόλος**.

### Τι μπορεί να περιέχει ένα xml αρχείο?

Ανάλογα με την περίοδο μίας δήλωσης, αυτή εντάσσεται σε μία συγκεκριμένη έκδοση εντύπου. **Μέσα σε κάθε αρχείο θα πρέπει να περιέχονται** *ομοειδή έντυπα*, ακόμη και ως προς την έκδοση.

Για παράδειγμα, όταν ορίζεται σαν έντυπο το vatF2Ver2011v2Batch αντιστοιχεί σε περιόδους υποβολών από 01/06/2012 και μέχρι σήμερα, ενώ όταν ορίζεται vatF2Ver2011Batch αντιστοιχεί σε περιόδους υποβολών από 01/01/2011-31/05/2011.

Η πληροφορία για τις versions και τις περιόδους που καλύπτουν, φαίνεται και στην εφαρμογή. Π.χ. αν επιλέξουμε σαν τύπο δήλωσης Φ2, τότε οι υποστηριζόμενες εκδόσεις του εντύπου φαίνονται να είναι:

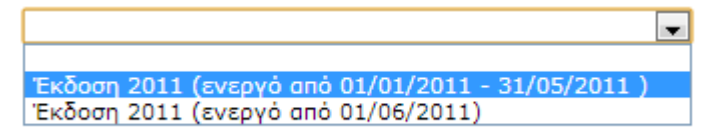

Ακολουθούν οι αναλυτικοί Πίνακες Εκδόσεων των εντύπων που μπορούν να υποβληθούν με αρχείο.

| Κωδικός Έκδοσης | Έναρξη Ισχύος | Λήξη Ισχύος | Αφορά Περιόδους με Ημερομηνία<br>Έως |
|-----------------|---------------|-------------|--------------------------------------|
| V2011_2         | 01/06/2011    |             | 01/06/2011                           |
| V2011           | 01/01/2011    | 31/05/2010  | 01/01/2011 - 31/05/2010              |

#### Αναλυτικός Πίνακας Εκδόσεων Εντύπων Περιοδικής Δήλωσης ΦΠΑ

#### Αναλυτικός Πίνακας Εκδόσεων Εντύπων Ανακεφαλαιωτικού Πίνακα Ενδοκοινοτικών Παραδόσεων και Παρεχομένων Υπηρεσιών (Φ4)

| Κωδικός Έκδοσης | Έναρξη Ισχύος | Λήξη Ισχύος |
|-----------------|---------------|-------------|
| V2009*          | 01/01/2010    |             |

\* Δυνατότητα υποβολής αρχικής εκπρόθεσμης δήλωσης υπάρχει για δηλώσεις περιόδων από 01/01/2011 και μετά ενώ δυνατότητα υποβολής τροποποιητικής δήλωσης υπάρχει για δηλώσεις περιόδων από 01/01/2010.

#### Αναλυτικός Πίνακας Εκδόσεων Εντύπων Ανακεφαλαιωτικού Πίνακα Ενδοκοινοτικών Αποκτήσεων και Λήψεων Υπηρεσιών (Φ5)

| Κωδικός Έκδοσης | Έναρξη Ισχύος | Λήξη Ισχύος |
|-----------------|---------------|-------------|
| V2009*          | 01/01/2010    |             |

\* Δυνατότητα υποβολής αρχικής εκπρόθεσμης δήλωσης υπάρχει για δηλώσεις περιόδων από 01/01/2011 και μετά ενώ δυνατότητα υποβολής τροποποιητικής δήλωσης υπάρχει για δηλώσεις περιόδων από 01/01/2010.

# Μεταφόρτωση του αρχείου: αρίθμηση αρχείου, αρίθμηση εγγραφών, αρίθμηση αποδεκτών δηλώσεων

Όταν υποβληθεί ένα αρχείο, και εφόσον είναι σύμφωνο με την αναμενόμενη δομή, αντιστοιχίζεται σε έναν κωδικό μεταφόρτωσης αρχείου (το όνομα με το οποίο υποβάλλεται δεν εμφανίζεται πλέον).

Η κάθε δήλωση αναγνωρίζεται ξεχωριστά και εφόσον δεν υπάρχουν λάθη ή αιτίες που δεν μπορεί να γίνει αποδεκτή, αντιστοιχίζεται τόσο σε έναν κωδικό εγγραφής, όσο και σε έναν αύξοντα αριθμό Taxisnet ανάλογα με την υποβολή με φόρμα, και έχει από εκεί και πέρα το γνωστό κύκλο της.

#### Αναλυτικά:

Όταν υποβληθεί ένα αρχείο και είναι η δομή του μη αποδεκτή, τότε **το αρχείο δεν είναι αποδεκτό**, και εμφανίζεται μήνυμα ότι <mark>η γραμμογράφηση</mark> του αρχείου είναι λανθασμένη.

Όταν υποβληθεί ένα αρχείο και είναι η δομή του η αναμενόμενη, τότε αντιστοιχίζεται σε έναν Κωδικός Μεταφόρτωσης Αρχείου

Κάθε δήλωση που περιέχεται μέσα στο αρχείο, αντιστοιχίζεται σε έναν Κωδικός Εγγραφής

Αν μία δήλωση υποβάλλεται επιτυχώς, τότε αντιστοιχίζεται σε έναν Αριθμ. Καταχ. TaxisNet

Αν μία δήλωση δεν ικανοποιεί τους ελέγχους εγκυρότητας, θεωρείται μη υποβληθείσα και,

Τότε στην Αναλυτική Κατάσταση Εγγραφών Αρχείου, απλά στις Ενέργειες / Λάθη φαίνεται το πρόβλημα ή τα προβλήματα της δήλωσης.

### Ανεπιτυχής φόρτωση αρχείου

Στο παράδειγμα αυτό επιλέχθηκε αντί για ένα αρχείο που περιέχει Φ2 δηλώσεις, ένα αρχείο με Φ4 δηλώσεις.

Το αποτέλεσμα είναι η απόρριψη του αρχείου και εμφανίζεται όπως παρακάτω:

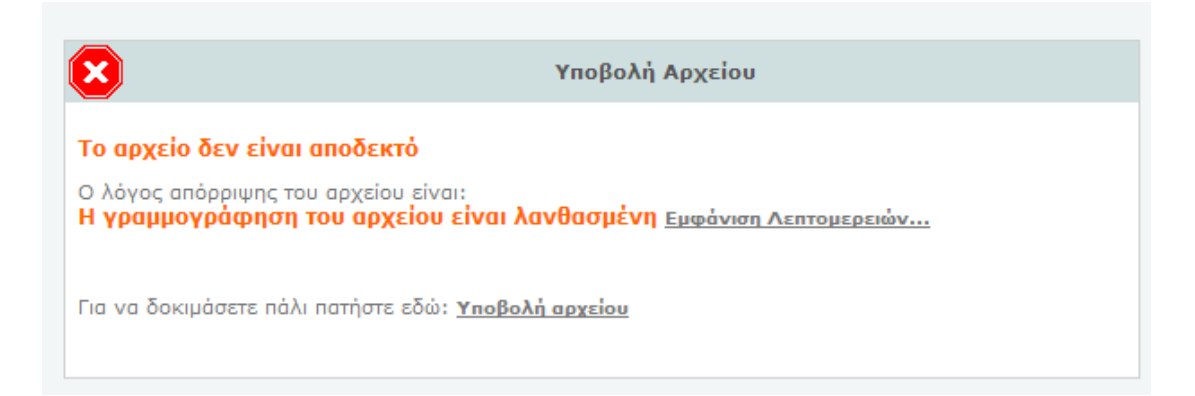

Για να δούμε περισσότερες λεπτομέρειες θα πρέπει να πατήσουμε το σύνδεσμο «Εμφάνιση Λεπτομερειών...», όπου στην περίπτωση αυτή μας δείχνει:

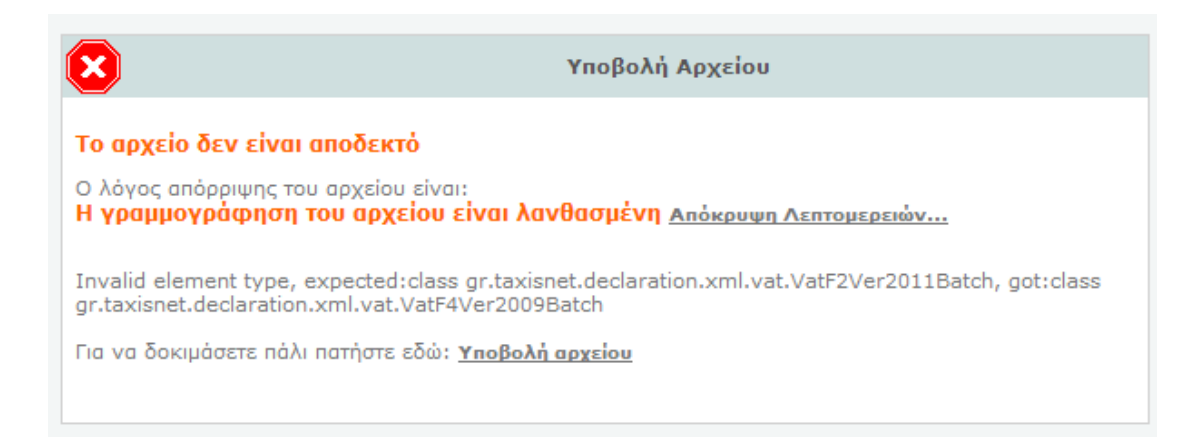

### Επιτυχής φόρτωση αρχείου

Όταν επιχειρείται η υποβολή ενός αναγνωρίσιμου αρχείου, τελικά το αποτέλεσμα θα χαρακτηριστεί:

Είτε σαν «Όλες οι δηλώσεις του αρχείου φορτώθηκαν με επιτυχία»,

Είτε σαν «Τουλάχιστον μία (1) από τις δηλώσεις του αρχείου απέτυχε να φορτωθεί»

Σε κάθε περίπτωση, προτείνεται να επισκεφτεί κανείς το **σύνδεσμο** «**Αναλυτικό Αποτέλεσμα Επεξεργασίας**»

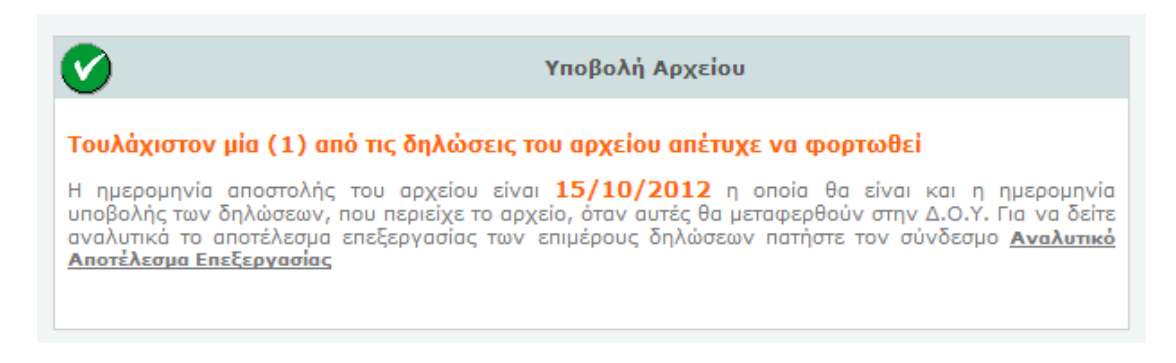

**Με το πάτημα του συνδέσμου «Αναλυτικό Αποτέλεσμα Επεξεργασίας»** εμφανίζονται αναλυτικά τα αποτελέσματα επεξεργασίας για κάθε δήλωση που επιχειρείται να υποβληθεί μέσω ενός αρχείου.

## Χρήσιμες Πληροφορίες

Προτείνεται για ένα αρχικό διάστημα ο έλεγχος του αποτελέσματος της επεξεργασίας κάθε αρχείου, για την καλύτερη κατανόηση του μηχανισμού υποβολής δηλώσεων μέσω αρχείου (OFFLINE).

Θα πρέπει να έχετε υπόψη σας, ότι <u>υποβολή αρχείου δηλώσεων δε</u> σημαίνει κατ' ανάγκη ότι οι δηλώσεις θα γίνουν αποδεκτές από το Taxisnet, γι' αυτό πρέπει να εξετάσετε το **«Αναλυτικό Αποτέλεσμα Επεξεργασίας»,** που δείχνει για κάθε δήλωση αν υποβλήθηκε ή όχι.

Επίσης, για ένα αρχικό διάστημα προτείνεται ο έλεγχος στην καταχώρηση των στοιχείων και στην προβολή των δηλώσεων.

Θα πρέπει να γνωρίζετε ότι σε περίπτωση που το ΑΦΜ που συμπεριλαμβάνεται στο xml αρχείο δε συμφωνεί με τα υπόλοιπα σταθερά στοιχεία μητρώου του ίδιου αρχείου, και δεν υπάρχουν άλλα λάθη στο xml αρχείο της δήλωσης, τότε η δήλωση θα υποβληθεί στο ΑΦΜ αυτό και τα υπόλοιπα σταθερά στοιχεία θα αντληθούν από το Μητρώο TAXIS. Γι' αυτό το λόγο προτείνεται να δίνεται **ιδιαίτερη προσοχή στη συμπλήρωση του ΑΦΜ**. Προσοχή πρέπει να δίνεται στα πεδία της ημερολογιακής περιόδου από και έως, τα οποία πρέπει να αντιστοιχίζονται με το έτος στο οποίο αναφέρεται η δήλωση και τη φορολογική περίοδο ΜΗΝΑ ή ΤΡΙΜΗΝΟ.

Π.χ. για μία δήλωση Φ2 που αναφέρεται στην ημερολογιακή περίοδο από 01/07/2012 έως 30/09/2012, θα πρέπει το έτος (δηλαδή το πεδίο f006) να είναι 2012 και το τρίμηνο να είναι 3 (δηλαδή το πεδίο f008Α θα έχει την τιμή 0 και το f008Β την τιμή 3).

Γενικά, όλοι οι κανόνες, που διέπουν ένα έντυπο, εφαρμόζονται στην επιχειρούμενη για υποβολή δήλωση, ενώ σε περίπτωση όπου ένας ή περισσότεροι κανόνες παραβιάζονται, στο αποτέλεσμα επεξεργασίας θα φαίνονται τα αντίστοιχα λάθη. Σε περίπτωση που η δήλωση απορρίπτεται με λάθη, πρέπει να επαναλάβετε την υποβολή της σε επόμενη προσπάθεια.

Εφόσον η δήλωση είναι εκπρόθεσμη χρεωστική μπορεί:

να μη συμπληρωθεί καθόλου προσαύξηση ή ακόμη και αν συμπληρωθεί, τελικά κατά την αποδοχή της δήλωσης θα επαν-υπολογιστεί από το σύστημα και θα είναι αυτή που θα συνοδεύει τη δήλωση.

Τα πεδία στο xml πρέπει να εμφανίζονται με συγκεκριμένη σειρά, που αντιστοιχεί στη σειρά που φαίνονται στο αντίστοιχο xsd.

Στην περίπτωση ὑπαρξης υποβληθεισών με επιτυχία χρεωστικών δηλώσεων, δίνεται η δυνατότητα μαζικής παραγωγής Ταυτοτήτων Πληρωμής, με το πάτημα **του κουμπιού «Μαζική Πληρωμή»**, όπου επιλέγεται εξ ορισμού σαν τρόπος πληρωμής η εντολή πληρωμής σε Τράπεζα.

# Εύρεση των ταυτοτήτων πληρωμής που εκδόθηκαν σε ένα αρχείο με δηλώσεις τύπου Φ2

Εφόσον, οι ταυτότητες πληρωμής ενός αρχείου έχουν εκδοθεί, μεταβαίνοντας στην Προβολή του Αρχείου Δηλώσεων, και αφού συμπληρωθούν τα κριτήρια αναζήτησης,

| ▶ Ф.П.А VIES                  | Δηλώσεις ΦΠΑ / Υποβολές Αρχείων                                                      |
|-------------------------------|--------------------------------------------------------------------------------------|
| - Δηλώσεις                    |                                                                                      |
| 1.Υποβολή                     | Υποβολἑς Αρχείων                                                                     |
| ► Με φόρμα                    | Είδος<br>Δήλωσης: Φ2 Περιοδική Δήλωση ΦΠΑ για υποκείμενους με Β΄ή Γ΄ κατ. Βιβλία ΚΒΣ |
| <ul> <li>Με αρχείο</li> </ul> | Διάστημα<br>Υποβολής: Από 01/01/2012 Έως 31/12/2012                                  |
| 2.Προβολή                     | A.Φ.M :                                                                              |
| Δήλωσης                       | Αναζήτηση                                                                            |
| Αρχείου Δηλώσεων              |                                                                                      |
| - Επιλογή Ρόλου               |                                                                                      |
| Επιλογή Λογ. Γρ.              |                                                                                      |
| Επιλογή Πελάτη                |                                                                                      |
| 🗄 Άλλες εφαρμογές             |                                                                                      |

Τότε εμφανίζονται τα αποτελέσματα αναζήτησης, όπου μπορούμε να επιλέξουμε ένα υποβεβλημένο αρχείο (ενεργοποιώντας το σύνδεσμο που βρίσκεται στη στήλη κατάσταση):

| ▶ Ф.П.А VIES                           | 🕨 Δηλώσεις ΦΙ             | ΠΑ / Υποβολές Αρχείων                                                    |                                           |                    |                        |                                                                                         |
|----------------------------------------|---------------------------|--------------------------------------------------------------------------|-------------------------------------------|--------------------|------------------------|-----------------------------------------------------------------------------------------|
| Δηλώσεις                               |                           |                                                                          |                                           |                    |                        |                                                                                         |
| 1.Υποβολή                              |                           | ,                                                                        | <b>Υποβολ</b> ές Αρχε                     | ίων                |                        |                                                                                         |
| Με φόρμα                               | Είδος<br>Δήλωσης: Φ2      | Περιοδική Δήλωση ΦΠΑ για υ                                               | ποκείμενους με Ι                          | β΄ή Γ΄ κατ. Βι     | βλία ΚΒΣ               | •                                                                                       |
| ► Με αρχείο                            | Διάστημα<br>Υποβολής: Από | 01/01/2012 Έως 31/12                                                     | /2012                                     |                    |                        |                                                                                         |
| 2.Προβολή                              | А.Ф.М:                    |                                                                          |                                           |                    |                        |                                                                                         |
| Δήλωσης                                |                           |                                                                          | Αναζήτηση                                 |                    |                        |                                                                                         |
| Αρχείου Δηλώσεων                       |                           |                                                                          |                                           |                    |                        |                                                                                         |
| Επιλογή Ρόλου                          | Κωδικός<br>Μεταφόρτωσηα   | Είδος Δήλωσης                                                            | Έκδοση<br>Εντύπου                         | Ημ/νία<br>Υποβολής | Ημ/νία<br>Επεξεργασίας | Κατάσταση                                                                               |
| ► Επιλογή Λογ. Γρ.<br>► Επιλογή Πελάτη | 10004309                  | Φ2 Περιοδική Δήλωση ΦΠΑ<br>για υποκείμενους με Β΄ή Γ΄<br>κατ. Βιβλία ΚΒΣ | Έκδοση 2011<br>(ενεργό από<br>01/06/2011) | 11/10/2012         | 11/10/2012             | Τουλάχιστον μία (1)<br>από τις δηλώσεις<br>του αρχείου<br>απέτυχε να<br>φορτωθεί        |
| <b>⊞ Άλλες εφαρμογές</b>               | 10004306                  | Φ2 Περιοδική Δήλωση ΦΠΑ<br>για υποκείμενους με Β΄ή Γ΄<br>κατ. Βιβλία ΚΒΣ | Έκδοση 2011<br>(ενεργό από<br>01/06/2011) | 11/10/2012         | 11/10/2012             | <u>Τουλάχιστον μία (1)</u><br>από τις δηλώσεις<br>του αρχείου<br>απέτυχε να<br>φορτωθεί |

Στη συνέχεια εμφανίζονται στοιχεία σχετικά με τις δηλώσεις του επιλεγμένου αρχείου. Στο παράδειγμα που ακολουθεί υποβλήθηκαν 3 δηλώσεις, ενώ υπήρξαν προβλήματα στην υποβολή των τελευταίων 2 δηλώσεων οι οποίες και δεν υποβλήθηκαν:

| ▶ Ф.П.А VIES                                                | 🕨 Δηλώσε                | Δηλώσεις ΦΠΑ / Υποβολές Αρχείων / Ανάλυση Επεξεργασίας |                                       |                                       |                                                                                    |                              |          |                            |
|-------------------------------------------------------------|-------------------------|--------------------------------------------------------|---------------------------------------|---------------------------------------|------------------------------------------------------------------------------------|------------------------------|----------|----------------------------|
| Δηλώσεις                                                    |                         |                                                        |                                       |                                       |                                                                                    |                              |          |                            |
| 1.Υποβολή                                                   | Στοιχεία Υ<br>Κωδικός Μ | ΄ <mark>ποβολής Α</mark><br>Ιεταφόρτωα                 | ι <mark>ρχείου</mark><br>της Αρχείου: | 1000430                               | 19                                                                                 |                              |          |                            |
| Կε φόρμα                                                    | Τύπος Δήλ               | ωσης:                                                  |                                       | Φ2 Περισ                              | οδική Δήλωση ΦΠΑ για υπο                                                           | κείμενους με                 | В'ήГ'    | κατ. Βιβλία ΚΒΣ            |
| − Με αρχείο                                                 | Έκδοση Εν<br>Ημερομηγ   | ντύπου:<br>ία Υποβολή                                  | ic:                                   | Έκδοση<br>11/10/2                     | 2011 (ενεργό από 01/06/2<br>012                                                    | 011)                         |          |                            |
| 2.Προβολή                                                   | Ημερομην                | ία Επεξεργ                                             | ασίας:                                | 11/10/2                               | 012                                                                                |                              |          |                            |
| Δήλωσης                                                     | Αποτέλεσι               | ια Επεξεργ                                             | ασίας Αρχείο                          | ου: Τουλάχι                           | στον μία (1) από τις δηλώσ                                                         | εις του αρχεία               | ου απέτι | ιχε να φορτωθεί            |
| Αρχείου Δηλώσεων                                            |                         |                                                        |                                       |                                       |                                                                                    |                              |          |                            |
| Επιλογή Ρόλου                                               | Αναλυτική               | Κατάστασι                                              | ι Εγγραφών                            | Αρχείου                               |                                                                                    |                              |          |                            |
| I Failer Ann Fa                                             | Το αρχείο π             | εριείχε τις π                                          | αρακάτω εγγρ                          | αφές:                                 |                                                                                    |                              |          |                            |
| - Ellixoyil Xoy. i p.                                       | Κωδικός<br>Εγγραφής     | Α.Φ.Μ.<br>Εγγραφής                                     | Κατάσταση                             | Ενέργειες                             | / Λάθη                                                                             |                              | Είδος    | Ημερολογιακή<br>Περίοδος   |
| <ul> <li>Επιλογή Πελάτη</li> <li>Άλλες εφαρμογές</li> </ul> | 10004222                | 099017702                                              | Η δήλωση<br>υποβλήθηκε<br>επιτυχώς    | <u>Εκτύπωση</u>                       | <u>Κατάσταση</u>                                                                   |                              | Αρχική   | 01/02/2012 -<br>29/02/2012 |
|                                                             | 10004223                | 099017702                                              | Η δήλωση<br>υποβλήθηκε<br>επιτυχώς    | <u>Εκτύπωση</u>                       | Κατάσταση                                                                          |                              | Αρχική   | 01/03/2012 -<br>31/03/2012 |
|                                                             | 10004224                | 099017702                                              | Η δήλωση<br>υποβλήθηκε<br>επιτυχώς    | <u>Εκτύπωση</u>                       | <u>Κατάσταση</u>                                                                   |                              | Αρχική   | 01/09/2012 -<br>30/09/2012 |
|                                                             | 10004225                | 094393398                                              | Η δήλωση<br>δεν<br>υποβλήθηκε         | Ο ΑΦΜ 094<br>για το συγκ<br>υποχρεώσε | 393398 δεν έχει υποχρέωα<br>εκριμένο έντυπο και για το<br>ων 01/03/2012-31/03/2012 | η υποβολής<br>διάστημα<br>2. | Αρχική   | 01/03/2012 -<br>31/03/2012 |
|                                                             | 10004226                | 099017702                                              | Η δήλωση<br>δεν<br>υποβλήθηκε         | Ο ΑΦΜ 099<br>για το συγκ<br>υποχρεώσε | 017702 δεν έχει υποχρέωα<br>εκριμένο έντυπο και για το<br>ων 01/10/2012-11/10/2013 | η υποβολής<br>διάστημα<br>2. | Αρχική   | 01/10/2012 -<br>11/10/2012 |
|                                                             |                         |                                                        | Ynd                                   | οβολές Αρχεί                          | ων Μαζική Πληρω                                                                    | μή »                         |          |                            |

Όπως φαίνεται στις Ενέργειες, στην παραπάνω εικόνα, από το σύνδεσμο «Εκτύπωση» προβάλλεται μία δήλωση, ενώ από το σύνδεσμο «Κατάσταση» φαίνονται τα στοιχεία εκκαθάρισης και άλλες πληροφορίες της δήλωσης:

| <ul> <li>Δηλώσεις</li> </ul> |                                                                                                    |              |                                                 |                                                                          |     |                 |
|------------------------------|----------------------------------------------------------------------------------------------------|--------------|-------------------------------------------------|--------------------------------------------------------------------------|-----|-----------------|
| 1.Υποβολή                    | Στοιχεία Δήλωσης                                                                                                    |              |                                                 |                                                                          |     |                 |
| - Ms moour                   | Αριθμ. Καταχ. TaxisN                                                                                                    | et:          | 10003120                                        |                                                                          |     |                 |
| - ττε φορμα                  | ΑΦΗ Φορολογουμενα                                                                                                    | 50:          | 099017702<br>Φ2 Παριοδικά Δάλωσα (              |                                                                          |     |                 |
| ■ Με αρχείο                  | Τύπος:                                                                                                    |              | Βιβλία ΚΒΣ                                      | φη Αγία υποκειμενούς με Βιητιιικά                                        |     |                 |
| 2.Προβολή                    | Φορολογική Περίοδο                                                                                                    | ς:           | 9ος Μήνας 2012                                  |                                                                          |     |                 |
| 1. 0-1)                      | Ημερολογιακή Περίο                                                                                                    | δος:         | 01/09/2012 - 30/09/20                           | 12                                                                       |     |                 |
| - Δηλωσης                    | Τρέχουσα Κατάσταση                                                                                                    | e - 1        | Έχει Υποβληθεί - Αναμα                          | ονή Πληρωμής                                                             |     |                 |
| Αρχείου Δηλώσεων             | Τρόπος Υποβολής:                                                                                                    |              | Μέσω αρχείου (αριθμός                           | ; αρχείου 10004309)                                                      |     |                 |
| Επιλογή Ρόλου                |                                                                                                    |              |                                                 |                                                                          |     |                 |
| Επιλογή Λογ. Γρ.             | Εκκαθάριση Δήλωση                                                                                                    | ς            |                                                 |                                                                          |     |                 |
|                              | Αποτέλεσμα                                                                                                    | Η δήλ        | λωσή σας είναι <b>Χρεωσ</b> τ                   | пкή                                                                      |     |                 |
| Επιλογή Πελάτη               | Δυνατότητες                                                                                                    | Εωάπ         | ιαξ ποσό: <b>0.00 €</b>                         |                                                                          |     |                 |
| 🗄 Άλλες εφαρμογές            | Πληρωμής                                                                                                    | Ποσό         | 1ης Δόσης: <b>5.000,56</b>                      | E                                                                        |     |                 |
|                              | <b>Προσοχή!</b> Για να γίνει<br><b>26/10/2012</b> . Σε διασ                                                                               | η δή<br>φορε | λωσή σας αποδεκτή, θα<br>πική περίπτωση η δήλωα | πρέπει να πληρώσετε το <b>ποσό της</b><br>η διαγράφεται από το TAXISNet. | 1ης | δόσης μέχρι τις |
|                              | Έχετε επιλέξει τρόπο πληρωμής <b>Εντολή πληρωμής Φ.Π.Α. σε τράπεζα</b> και αναμένεται <b>διασταύρωση της</b><br>πληρωμής από την τράπεζα. |              |                                                 |                                                                          |     |                 |
|                              | Ιστορικό Μεταβολών                                                                                                    | Кат          | αστάσεως Δήλωσης                                |                                                                          |     |                 |
|                              | Hµ/via                                                                                                    |              | Κατάσταση                                       | Αποστολέας                                                               |     | Υπεύθυνος       |
|                              | 11/10/2012 01:18:28                                                                                                    |              | Έχει Υποβληθεί                                  | ΔΑΛΑΒΑΓΚΑ ΧΡΗ. ΑΙΜΙΛΙΑ                                                   |     | ΛΟΓΙΣΤΕΣ ΕΠΕ    |
|                              | 11/10/2012 01:18:28 Αναμονή Πληρωμής                                                                                                    |              |                                                 |                                                                          |     |                 |
|                              | 11/10/2012 02:42:29 Επιλογή Τρόπου πληρωμής : Εντολή πληρωμής Φ.Π.Α. σε τράπεζα                                                           |              |                                                 |                                                                          |     |                 |
|                              |                                                                                                    |              |                                                 | Πίσω                                                                     |     |                 |

Αν στην οθόνη Δηλώσεις ΦΠΑ/Υποβολές Αρχείων/Ανάλυση Επεξεργασίας ενεργοποιηθεί το «κουμπί» «Μαζική Πληρωμή», εφόσον έχει γίνει ήδη η «Μαζική Πληρωμή», ενημερωνόμαστε ότι «Έχει ήδη επιλεγεί πληρωμή για αυτή τη δήλωση».

| ▶ Ф.П.А VIES                       | 🕨 Δηλώσεις ΦΠΑ /                       | Υποβολές Α                          | φχείων / Μαζι               | κή Επιλογή Τρόπου Πληρωμής                                 |
|------------------------------------|----------------------------------------|-------------------------------------|-----------------------------|------------------------------------------------------------|
| Δηλώσεις                           |                                        |                                     |                             |                                                            |
| 1.Υποβολή                          | Στοιχεία Υποβολής<br>Κωδικός Μεταφόρτα | <mark>Αρχείου</mark><br>σης Αρχείου | <b>::</b> 10004309          |                                                            |
| - Με φόρμα                         | Τύπος Δήλωσης:                         |                                     | Φ2 Περιοδικ                 | ή Δήλωση ΦΠΑ για υποκείμενους με Β΄ή Γ΄ κατ. Βιβλία ΚΒΣ    |
| ► Με αρχείο                        | Έκδοση Εντύπου:<br>Ημερομηνία Υποβολ   | nic:                                | Έκδοση 201<br>11/10/2012    | 1 (ενεργό από 01/06/2011)<br>13:18:28                      |
| 2.Προβολή                          | Ημερομηνία Επεξερ                      | γασίας:                             | 11/10/2012                  | 13:18:30                                                   |
| Δήλωσης                            | Αποτέλεσμα Επεξερ                      | γασίας Αρχε                         | <b>ίου:</b> Τουλάχιστο      | ν μία (1) από τις δηλώσεις του αρχείου απέτυχε να φορτωθεί |
| Αρχείου Δηλώσεων                   |                                        |                                     |                             |                                                            |
| Επιλογή Ρόλου                      | Μαζική Πληρωμή Δη                      | λώσεων Αρχ                          | (είου                       |                                                            |
|                                    | Σας ενημερώνουμε ότι                   | έχει ήδη εκδο                       | θεί Ταυτότητα Πλ            | ιηρωμής για τις παρακάτω δηλώσεις:                         |
| Επιλογή Λογ. Γρ.                   | Κωδικός Εγγραφής                       | Αρ. Δήλωση                          | ς <mark>Α.Φ.Μ. Εγγρα</mark> | ρής Επιλογές πληρωμής                                      |
| <ul> <li>Επιλογή Πελάτη</li> </ul> | 10004222                               | 10003118                            | 099017702                   | Έχει ήδη επιλεγεί πληρωμή για αυτή τη δήλωση               |
| 🗄 Άλλες εφαρμογές                  | 10004224                               | 10003120                            | 099017702                   | Έχει ήδη επιλεγεί πληρωμή για αυτή τη δήλωση               |
|                                    |                                        |                                     | Επιστροφή                   | Ταυτότητα Πληρωμής                                         |
|                                    |                                        |                                     |                             |                                                            |

Αν στη συνέχεια ενεργοποιηθεί το «κουμπί» «Ταυτότητα Πληρωμής», τότε εμφανίζεται ενημερωτική σελίδα με όλες τις ταυτότητες πληρωμής του αντιστοιχούν στις αποδεκτές χρεωστικές δηλώσεις του αρχείου.

Η ενημερωτική σελίδα με όλες τις ταυτότητες πληρωμής του αρχείου φαίνεται ως εξής:

| ▶ Ф.П.А VIES                       | 🕨 / Үпоβ                                | / Υποβολές Αρχείων / Μαζική Επιλογή Τρόπου Πληρωμής |                                     |                                            |                                                                      |               |            |  |  |
|------------------------------------|-----------------------------------------|-----------------------------------------------------|-------------------------------------|--------------------------------------------|----------------------------------------------------------------------|---------------|------------|--|--|
| Δηλώσεις                           |                                         |                                                     |                                     |                                            |                                                                      |               |            |  |  |
| 1.Υποβολή                          | <mark>Στοιχεία Υ</mark><br>Κωδικός Μ    | <mark>ποβολής Α</mark>                              | ο <mark>χείου</mark><br>nc Αοχείου: | 10004309                                   |                                                                      |               |            |  |  |
| <b>−</b> Με φόρμα                  | Τύπος Δήλ                               | ωσης:                                               | ·IS · ·FX                           | Φ2 Περιοδική Δήλωση                        | φΠΑ για υποκείμενους με Β                                            | ΄ή Γ΄ κατ.    | Βιβλία ΚΒΣ |  |  |
| ► Με αρχείο                        | Έκδοση Εντύπου:<br>Ημερομηνία Χποβολής: |                                                     |                                     | Έκδοση 2011 (ενεργά<br>2012-10-11Τ13:18:28 | Έκδοση 2011 (ενεργό από 01/06/2011)<br>2012-10-11713-18-28 635+03-00 |               |            |  |  |
| 2.Προβολή                          | Ημερομην                                | α Επεξεργα                                          | ισίας:                              | 2012-10-11T13:18:30                        | 2012-10-11T13:18:30.528+03:00                                        |               |            |  |  |
| Δήλωσης                            | Αποτέλεσμα Επεξεργασίας Αρχείου:        |                                                     |                                     |                                            |                                                                      |               |            |  |  |
| Αοχείου Απλώσεων                   |                                         |                                                     |                                     |                                            |                                                                      |               |            |  |  |
|                                    | Αποτελέσμ                               | ατα Μαζική                                          | ς Πληρωμής                          | Δηλώσεων Αρχείου                           |                                                                      |               |            |  |  |
| - Επιλογή Λογ. Γρ.                 | А.Ф.М.                                  | Αρ.<br>Δήλωσης                                      | Υπόχρεος                            | Ταυτ. Πληρωμής                             | Τρόπος Πληρωμής                                                      | Поσо́ (<br>€) | Λήξη       |  |  |
| <ul> <li>Επιλογή Πελάτη</li> </ul> | 099017702                               | 10003118                                            | ΛΟΓΙΣΤΙΚΗ<br>ΑΕ                     | 09901770201210269341                       | Εντολή πληρωμής Φ.Π.Α. σε<br>τράπεζα                                 | 1.551,3<br>€  | 26/10/2012 |  |  |
| 🗄 Άλλες εφαρμογές                  | 099017702                               | 10003120                                            | ΛΟΓΙΣΤΙΚΗ<br>ΑΕ                     | 09901770201210269529                       | Εντολή πληρωμής Φ.Π.Α. σε<br>τράπεζα                                 | 5.000,56<br>€ | 26/10/2012 |  |  |
|                                    |                                         |                                                     |                                     | Υποβολές Αρχεί                             | ων                                                                   |               |            |  |  |

# Εναλλακτική παραγωγή αρχείου μέσω της εφαρμογής δημιουργίας αρχείου για τα έντυπα Φ4 και Φ5

Ένας άλλος τρόπος για να ελέγχετε το αρχείο σας είναι χρησιμοποιώντας την εφαρμογή offline που βρίσκεται στο site της ΓΓΠΣ.

| Φ TAXISNET Φ5 2009                                                                                                    |                                       |                               |                       | r″ ⊠″ ⊠                |  |  |  |
|----------------------------------------------------------------------------------------------------|---------------------------------------|-------------------------------|-----------------------|------------------------|--|--|--|
| <u>Α</u> ρχείο <u>Ι</u> στορικό <u>Β</u> οήθεια                                                                                                    |                                       |                               |                       |                        |  |  |  |
| Νέο Φ1 2012 Φ4 2009                                                                                                    | Φ5 2009 Αρχείο 📾                      |                               | Βοήθεια 関             | Help Desk: 210 4802552 |  |  |  |
| Φ5 2009 (1/1)                                                                                                    |                                       |                               |                       |                        |  |  |  |
|                                                                                                    |                                       |                               | Τρίμ                  | ιηνο/έτος <u>008</u>   |  |  |  |
| Ημερολογιακή πε<br>από <u>ουε</u>                                                                                                    | ρίοδος<br>έως                         |                               | <b>ΤΙΚΟΣ</b><br>▼     | 009                    |  |  |  |
|                                                                                                    | Α. ΠΙΝΑΚΑΣ Μ                          | Ε ΤΑ ΣΤΟΙΧΕΙΑ ΤΟΥ Δ           | ΔΗΛΟΥΝΤΟΣ             |                        |  |  |  |
| <u>011</u> ЕПОЛУМО Н ЕПО                                                                                                    | NYMIA                                 | ΕΠΩΝΎΜΟ Η ΕΠΩΝΎΜΙΑ            |                       |                        |  |  |  |
| 012 ONOMA ONOMA 01                                                                                                    | <u>3</u> ОNOMA ПАТЕР/                 |                               |                       | ε ΤΙΤΛΟΣ 🚍             |  |  |  |
| 015 Δ/ΝΣΗ: ΟΔΟΣ ΑΡΙΘΜΟΣ Ή ΤΟΠΟΘΕΣΙΑ- ΧΩΡΙΟ                                                                                                    |                                       | ΔΝΣΗ <u>016</u>               | ΔΗΜΟΣ Ή ΚΟΙΝΟΤΗΤΑ     | ΔΗΜΟΣ Η ΚΟΙΝΟΤΙ        |  |  |  |
| ΑΡΙΘΜΟΙ ΤΗΛΕΦ ΩΝΟΥ - FAX 018                                                                                                    | ΚΩΔΙΚΟΣ-ΑΡΙΘΜΟΣ ΤΗΛΕΦ ΩΝΟ             | 000000000                     | <u>019</u> КОД        | ΑΡΙΘΜΟΣ FAX            |  |  |  |
| <u>020</u> Ει Α.Φ.Μ.                                                                                                    |                                       |                               |                       | ΔΡ. ΦΑ                 |  |  |  |
|                                                                                                    |                                       |                               | ALTE -                | 0000000                |  |  |  |
|                                                                                                    |                                       | 022 ΕΥΡΩ                      | Ο Αρ<br>Σε            | ιθμός<br>Δίδας         |  |  |  |
| B-1                                                                                                    | ΠΝΑΚΑΣ ΕΝΔΟΚΟΙΝΟΤΙΚΩ                  | Ν ΑΠΟΚΤΗΣΕΩΝ ΑΓΑΘΩ            |                       | ΙΩΝ                    |  |  |  |
|                                                                                                    | Στήλη 4 : Στοιχείο                    | <u>α Προμηθευτή / παρέχο</u>  | ντος υπηρεσίες        |                        |  |  |  |
|                                                                                                    | <u>21ηλες</u>                         | <u>5-6-7 . Φορολογητέα Αά</u> | <u>,iu</u>            |                        |  |  |  |
| Σελίδα/αα Χώρα Προμηθευτή                                                                                                    | Αριθμός Μητρώου                       | Ενδοκοινοτικών                | Αποκτήσεων από        | Ενδοκοινοτικών         |  |  |  |
|                                                                                                    | ΦΠΑ                                   | αποκτήσεων                    | άλλα κράτη-μελη       | λήψεων                 |  |  |  |
|                                                                                                    |                                       | uvunuv                        |                       |                        |  |  |  |
|                                                                                                    |                                       |                               |                       |                        |  |  |  |
|                                                                                                    |                                       |                               |                       |                        |  |  |  |
| Υπάρχουν 6 σφάλματα:                                                                                                    | ονιακή περίοδο δεν έχετε ι            | κατανιμοήσει ειδιοσφές        | στον ποος μποβολή Πίν |                        |  |  |  |
| <ul> <li>ΠΡΟ2Ολη::: Για τις συγκεκριμενή ημερολογιακή περίοσο σεν εχετε καταχώρησει εγγραφές στον προς υποβολή Πίνακα.</li> <li>Παρακαλώ συμπληρώστε το πεδίο [020-ΑΦΜ] του πίνακα Α.</li> </ul> |                                       |                               |                       |                        |  |  |  |
| Παρακαλώ συμπληρώστε την Ημερολογ                                                                                                    | ιακή περίοδο [006-από]                |                               |                       |                        |  |  |  |
| <ul> <li>Παρακαλώ εισάγετε Ελληνικό ΑΦΜ στο</li> </ul>                                                                                                    | ιακή περίοσο (σσο-έως)<br>πεδίο (020) |                               |                       | -                      |  |  |  |
|                                                                                                    |                                       |                               |                       |                        |  |  |  |
|                                                                                                    | 200                                   | 200                           |                       |                        |  |  |  |

Μπορείτε να καταχωρήσετε μία δήλωση οδηγό έως ότου δε θα υπάρχουν σφάλματα.

Μεταβαίνοντας στο μενού «Αρχείο» μπορείτε να αποθηκεύσετε το παραγόμενο με την εφαρμογή αρχείο, σε τύπο αρχείου υποβολής:

| TAXISNET Φ5 2009: LIDL_DE              | EC2012.f5v9                        |                        |                          | r 🛛 🖂                          |
|----------------------------------------|------------------------------------|------------------------|--------------------------|--------------------------------|
| <u>Αρχείο</u> Ιστορικό <u>Β</u> οήθεια |                                    |                        |                          |                                |
| Γ <u>*</u> <u>Ν</u> έο →               | 2009 Φ5 2009                       | Αρχείο 📾 📳 🖷           | 🗄 🗊 🖂 🥥 Во               | ήθεια 🛛 Help Desk: 210 4802552 |
| ⊲ Άν <u>ο</u> ιγμα                     |                                    |                        |                          |                                |
| 📗 <u>Α</u> ποθήκευση                   |                                    |                        |                          |                                |
| 🖷 Αποθήκευση <u>ω</u> ς                |                                    |                        |                          | <u>905</u>                     |
| 📕 Αποθήκευση για <u>Υ</u> ποβολή       |                                    | 200                    |                          |                                |
| 🔟 Καθαρισμός δεδομένων                 | <u>×001</u> 0.                     |                        |                          |                                |
| Κλείσιμο Αποθηκεύει την τι             | ρέχουσα φορολογική φόρ             | μα σε μορφή αρχείου υπ | οβολής.                  | -                              |
| <u>     Ξξοδος   </u>                  |                                    |                        |                          | Τοίμηνο/έτος                   |
|                                        | _                                  |                        |                          |                                |
| Ημεροί<br>από <u>006</u> 01/12/201     | λογιακή περίοδος<br>12 έως 31/12/2 | 2012                   | 007 ΟΧΙ -                | Μήνας <u>009</u>               |
|                                        |                                    | Α. ΠΙΝΑΚΑΣ ΜΕ ΤΑ Σ     | ΓΟΙΧΕΙΑ ΤΟΥ ΔΗΛΟΥΝΤΟ     | Σ                              |
| 011                                    | ΕΠΩΝΥΜΟ Ή ΕΠΩΝΥΜΙΑ                 | ΕΠΩΝΥΙ                 | ΙΟ Η ΕΠΩΝΥΜΙΑ            |                                |
| 012 ONOMA ONOMA                        | 013                                | ΟΝΟΜΑ ΠΑΤΕΡΑ           | ONOMA ΠΑΤΕΡΑ             | 014 ΤΙΤΛΟΣ ΤΙΤΛΟΣ              |
| 015 Δ/ΝΣΗ: ΟΔΟΣ ΑΡΙΘΜΟΣ Ή ΤΟΠΟ         | ΟΘΕΣΙΑ - ΧΩΡΙΟ                     | ΔΝΣΗ                   | <u>016</u> ΔΗΜ           |                                |
| ΑΡΙΘΜΟΙ ΤΗΛΕΦ ΩΝΟΥ - FAX               | <u>018</u> ΚΩΔΙΚΟΣ-                | ΑΡΙΘΜΟΣ ΤΗΛΕΦ ΩΝΟΥ     | 000000000 01             | <u>9</u> ΚΩΔΑΡΙΘΜΟΣ FAX 00     |
| 020 EL 09                              | .Φ.Μ.<br>3883423                   | ]                      |                          | <u>021</u> ΑΡ. ΦΑ<br>00000000  |
|                                        |                                    | 0 П                    | ΝΑΚΑΣ ΣΥΜΠΛΗΡΩΝΕΤΑΙ ΣΕ : |                                |

Το αρχείο που θα αποθηκεύσετε μπορείτε να το ανοίξετε με έναν editor και να δείτε το περιεχόμενό του.